## How to Contribute Using a Credit Card

PayPal allows you to contribute using either your PayPal account or a credit card. The following lists details on the pages you will encounter if you want to pay using a credit card. The following does not apply to contributing by using a PayPal account.

- Page titled "Get Rid of Golden State Water" Click on the yellow Donate button
- 2. Page titled "Foothill Communities Association"

Ignore the Blue box that says "Already have a PAYPAL Account?

PayPal does not let you use a credit card registered with PayPal. If you have a credit card registered with PayPal, don't use that one.

Enter credit card number without any spaces.

If you are not familiar with CSC code, click on "What's This?"

Click on yellow "Donate & Continue" box.

 Page titled "Your Name, Please review your donation ". Check entries.

If everything is correct, click on the yellow box in lower right part of page.

 Page titled "Your Name, your donation is complete" You can print a receipt, if you wish.